## カレンダーに入力した予定を編集するには

2024/3/28

カレンダーの予定を削除・編集するには、それぞれ編集したいカレンダーを編集 モードにする必要があります。

## 1. ログインしていることを確認しましょう

| 学習デ | モサイト〇〇町内会               |                                                  | ログイン              |
|-----|-------------------------|--------------------------------------------------|-------------------|
|     |                         |                                                  |                   |
|     | ホーム                     | ようこそ                                             |                   |
|     | わがまちについて +              | わがまちのホームページ                                      | ログインの確認<br>ははここから |
|     | 地図 ╋                    | ○○違合町内会は、     ○○面町一丁目~○○面町六丁目     ○○車町一丁目~○○面町二日 |                   |
|     | 管理機能 ▼ シ<br>固定記事 &  へ ∨ | マステム管理者 ▼                                        |                   |

ログインしていると、画面左上の ① がアカウント名に変わっています。 また、アカウント名の左に「管理機能 ▼」が表示されています。

ここが変わっていない、また、「管理機能 ▼」が表示されていない場合は、「ログ インするには」のマニュアルを参照して、ログインしましょう。

## 2. カレンダーを表示します

## カレンダーのページに移動して、カレンダーを表示します。

|          | カレン         | ダー       |                   |   |                                              |         |     |   |                                                 |    | カレンダ | j- Ø ^                              | ~ * |
|----------|-------------|----------|-------------------|---|----------------------------------------------|---------|-----|---|-------------------------------------------------|----|------|-------------------------------------|-----|
|          |             |          |                   |   | G                                            | 月 🔊     | 今月へ |   |                                                 |    |      |                                     |     |
|          | B           |          | 月                 |   | 火                                            |         | 水   |   | 木                                               | 金  |      | ±                                   |     |
| <u> </u> | 25<br>二を押 つ | +<br>下しま | 26<br>ミす <b>、</b> | + | <b>27</b><br>10:00 -<br>12:00<br>ウオーキ<br>栄寿会 | +<br>シグ | 28  | + | <b>29</b> +<br>13:30 -<br>15:30<br>いきいき百歳<br>体操 | 1  | +    | 2                                   | +   |
|          | 3           | +        | 4                 | + | 5                                            | +       | 6   | + | <b>7</b> +<br>13:30 -<br>15:30<br>いきいき百歳<br>体操  | 8  | +    | <b>9</b><br>19:00 -<br>20:00<br>役員会 | +   |
|          | 10          | +        | 11                | + | <b>12</b><br>10:00 -<br>12:00                | +       | 13  | + | <b>14</b> +<br>13:30 -<br>15:30                 | 15 | +    | 16                                  | +   |

青い文字の予定がリンクになっています。 削除や編集をしたいを押下します。 例えば、3月27日の「ウォーキング栄寿会」の予定を編集(削除)する場合

| カレンダー     | -                | カレンダー 🔗 💊 🗸 🗘 |
|-----------|------------------|---------------|
| タイトル      | ウオーキング           |               |
| 全日予定      | OFF              |               |
| 開始日時      | 2024-02-27 10:00 |               |
| 終了日時      | 2024-02-27 12:00 | 編集するときはこちら    |
| 場所<br>連絡先 |                  | を押下           |
| 本文こちらを押   | 下すると、元           | 「「「編集」        |
| のカレンダ・    | ーに戻ります           |               |

「ウォーキング栄寿会」の部分を押下します。

3. カレンダーの予定を編集・削除します。

予定を入力したときと同じ画面になります。

| カレンダー     | カレンダー 🔗 🗛 🗸 🌣                                                                                                    |
|-----------|----------------------------------------------------------------------------------------------------|
| 状態        | 公開中                                                                                                    |
| 砂須 タイトル   | ウオーキング                                                                                                    |
| 全日予定      | ○ チェックすると、全日予定として扱います。                                                                                                    |
| ❷须 開始日時   | 2024-02-27 🗰 10:00                                                                                                    |
| 終了日時      | 2024-02-27                                                                                                    |
| 場所<br>連絡先 | 修正が必要な場合は、ここで編集します                                                                                                    |
| 本文        | 今 B I U 会 X2 X2 16px 、 段落 、   A ✓ エ 田 一 三 ジ ジ 三 三 三 三 三 三 三 三 三 三 三 三 三 三 三 三 三 三 三 三 三 三 三 ○  ○ ◇ 四 ② ② ○ ◇ □ ② ② ○ ◇ □ ○ ◇ □ ○ ◇ ○ ○ ○ ○ ○ ○ ○ ○ ○ ○ ○ ○ ○ ○ ○ ○ ○ ○ ○ ○ ○ ○ ○ ○ ○ ○ ○ ○ ○ ○ ○ ○ ○ ○ ○ ○ ○ ○ ○ ○ ○ ○ ○ ○ ○ ○ ○ ○ ○ ○ ○ ○ ○ ○ ○ <td< th=""></td<> |

データを削除します。 元に戻すことはできないため、よく確認して実行してください。 ✓ 本当に削除する

問題がなければ「✔ 本当に削除する」を押下しますが、削除を止める場合は、「 × キャンセル」を押下すると、元のカレンダーに戻ります。

※削除すると、そのデータは復元できません。注意して削除しましょう。